# LINBLE-Z1/Z2 カンタンスタートマニュアル

ver 1.3

Musen Connect,Inc.

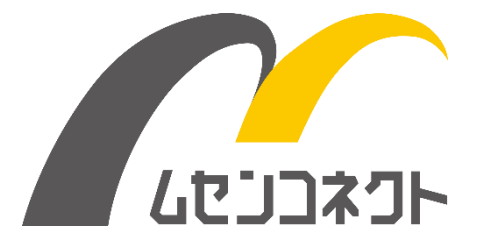

#### 変更履歴

| バージョン   | 日付         | 主な内容                              |  |  |
|---------|------------|-----------------------------------|--|--|
| ver 1.0 | 2019-09-17 | 新規                                |  |  |
| Ver 1.1 | 2020-03-06 | 一部の写真を差し替え。                       |  |  |
|         |            | 文言の修正。                            |  |  |
| ver 1.2 | 2020-03-27 | 写真を一部差し替え。文言を修正。                  |  |  |
|         |            | 「Bluetooth」の記述に商標マーク®を記載。         |  |  |
| ver 1.3 | 2025-04-07 | ・Bluetooth 関連表記をガイドラインに沿って一部見直し   |  |  |
|         |            | ・LINBLE-Z1 に加えて LINBLE-Z2 の記述を追加。 |  |  |
|         |            | ・ZEAL-LE Terminal の記述を削除。         |  |  |
|         |            |                                   |  |  |

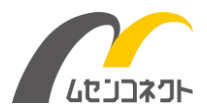

## はじめに

LINBLE-Z1/Z2 は、どなたでもカンタンに Bluetooth® LE (BLE) 通信が実現できる組込み用無線モジュ ールです。

通常、LINBLE-Z1/Z2 は組込みマイコンと組み合わせて制御しますが、LINBLE-Z1/Z2 カンタンスタートキットを使えば、パソコンの USB ポート(仮想 COM ポート)と接続することで、すぐに Bluetooth® LE 通信をお 試しいただくことが可能です。

LINBLE-Z1/Z2 カンタンスターターキットの使い方は4ステップです。

- ① LINBLE-Z1/Z2 をアドバタイズさせる(待受開始)
- ② パソコンの準備 (ターミナルソフトの起動)
- ③ セントラル側デモアプリのインストール
- ④ LINBLE Terminal から Bluetooth® LE 接続する

それでは順を追ってご説明していきます。

## ご用意いただくもの

ご用意いただくものは下記のとおりです。

- 1. LINBLE-Z1/Z2 カンタンスターターキット (LINBLE-Z1 または LINBLE-Z2 本体、USB アダプタ)
- 2. 「Tera Term」などのターミナルソフトがインストールされている Windows パソコン (ペリフェラル側)
- 3. 「LINBLE Terminal」がインストールされた Android スマートフォンやタブレット、もしくは Windows パソコン (セントラル側)

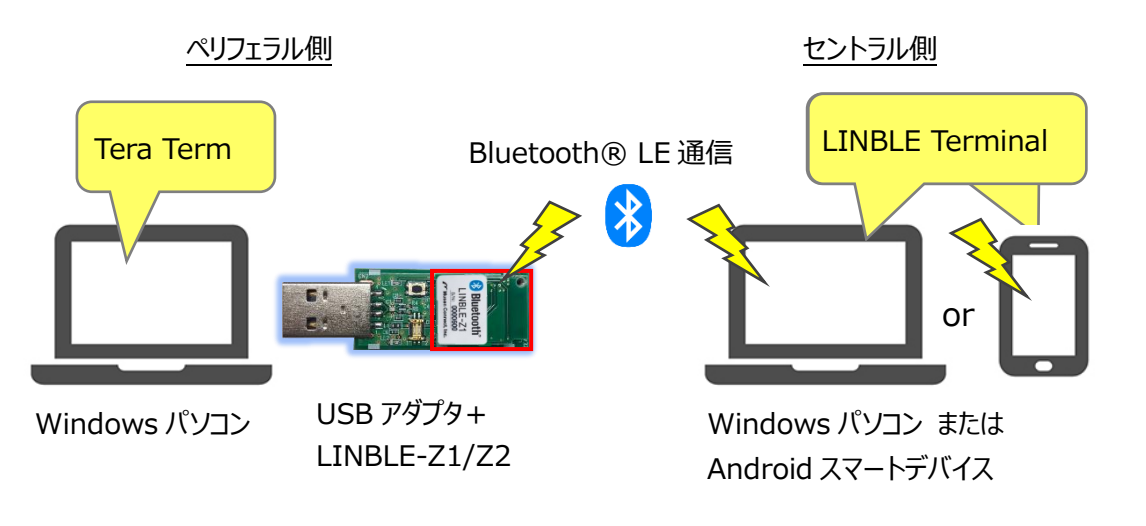

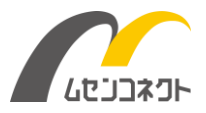

# ① LINBLE-Z1/Z2 をアドバタイズさせる(待受開始)

Bluetooth® LE 通信を行うためには、ペリフェラル(Peripheral)デバイスとして、LINBLE-Z1/Z2 をアドバタイズ(待受)させる必要があります。

LINBLE-Z1/Z2 をアドバタイズさせる方法はカンタンです。 下記の 3 ステップ、これだけで OK です。

- 1. LINBLE-Z1/Z2 を USB アダプタに取り付ける。
- USB アダプタの DIP スイッチを『DIP1 を OFF、 DIP2 を ON』にする。
- 3. USB アダプタをパソコン(ペリフェラル側)の USB ポートに 接続する。

USB アダプタはパソコンにつなぐことで給電され、LINBLE-Z1/Z2 は自動的にアドバタイズを開始します(ペリフェラル自動モード)。

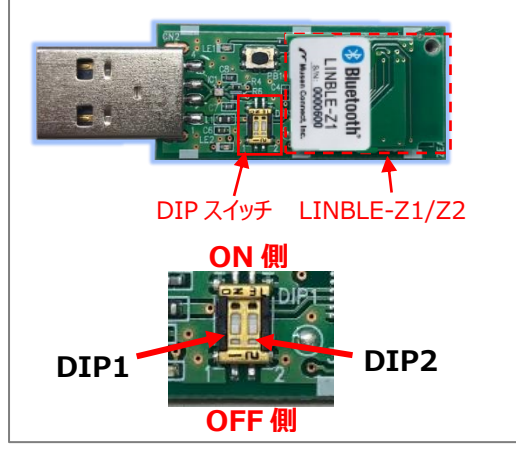

(USB アダプタのドライバインストール方法は USB アダプタのマニュアルをご確認ください。)

② パソコン側の準備(ターミナルソフトの起動)

次にLINBLE-Z1/Z2を接続したパソコン(ペリフェラル側)の準備を行います。

- 1. LINBLE-Z1/Z2 をアドバタイズさせた状態で、Tera Term(ターミナルソフト)を起動する。
- 2. USB アダプタに割り当てられた仮想 COM ポートを開く。

<u>シリアル設定 9600bps / 8 ビット / パリティなし / ストップビット 1 / フロー制御: hardware</u>

| ファイル(F) 編集(E) 話       | COM5:96<br>錠(S) コントロール(O) ウ | 00baud - Tera 1<br>ィンドウ(W) ヘルプ(H | Term VT     | - 0 × |  |  |
|-----------------------|-----------------------------|----------------------------------|-------------|-------|--|--|
| ]                     |                             |                                  |             | ^     |  |  |
| Tera Term: ジリアルポート 設定 |                             |                                  |             |       |  |  |
|                       | ポート(P):                     | COM5 v                           | ок          |       |  |  |
|                       | ボー・レート(B):                  | 9600 🗸                           |             |       |  |  |
|                       | データ(D):                     | 8 bit 🗸 🗸                        | キャンセル       |       |  |  |
|                       | バリティ(A):                    | none v                           |             |       |  |  |
|                       | ストップ(S):                    | 1 bit 🗸 🗸                        | ヘルプ(H)      |       |  |  |
|                       | フロー制御(F):                   | hardware v                       |             |       |  |  |
|                       | 送信遅延                        |                                  | ≈11秒/0=(1)  |       |  |  |
|                       | 0 10秒                       | /                                | S774971T(L) |       |  |  |
|                       |                             |                                  |             |       |  |  |
|                       |                             |                                  |             | ~     |  |  |

これで LINBLE-Z1/Z2(ペリフェラル側)の準備は完了です。

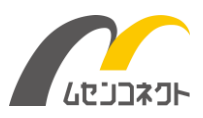

# ③ セントラル側デモアプリのインストール

次にセントラル側となるスマートデバイスの準備です。

LINBLE Terminal は LINBLE-Z1/Z2 とスマートデバイス間の Bluetooth® LE 通信を手軽にお試しいただ けるデモアプリです。Android 版と Windows 版をご用意しております。

LINBLE Terminal は各 OS のストアからダウンロードが可能です。どちらも無料でご利用いただけます。

#### ■Android 版

https://play.google.com/store/apps/details?id=com.musenconnect.linble.terminal

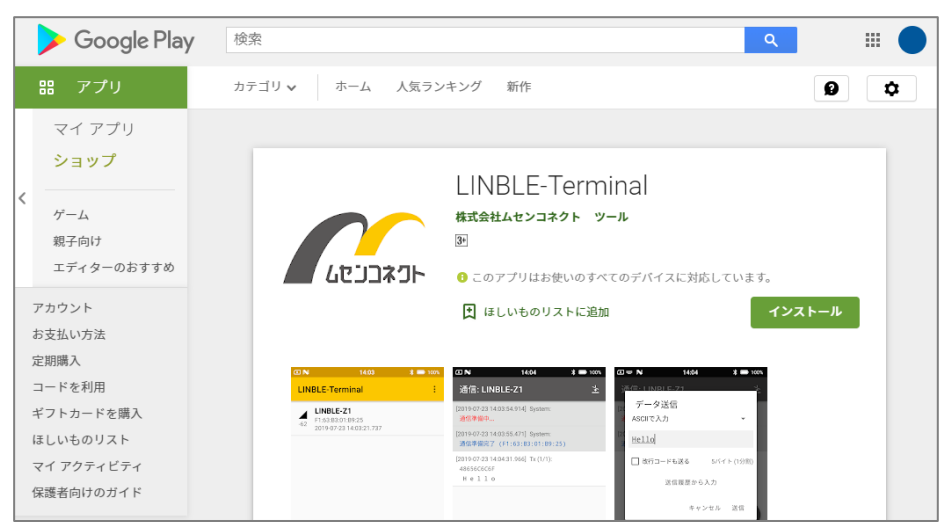

#### ■Windows 版

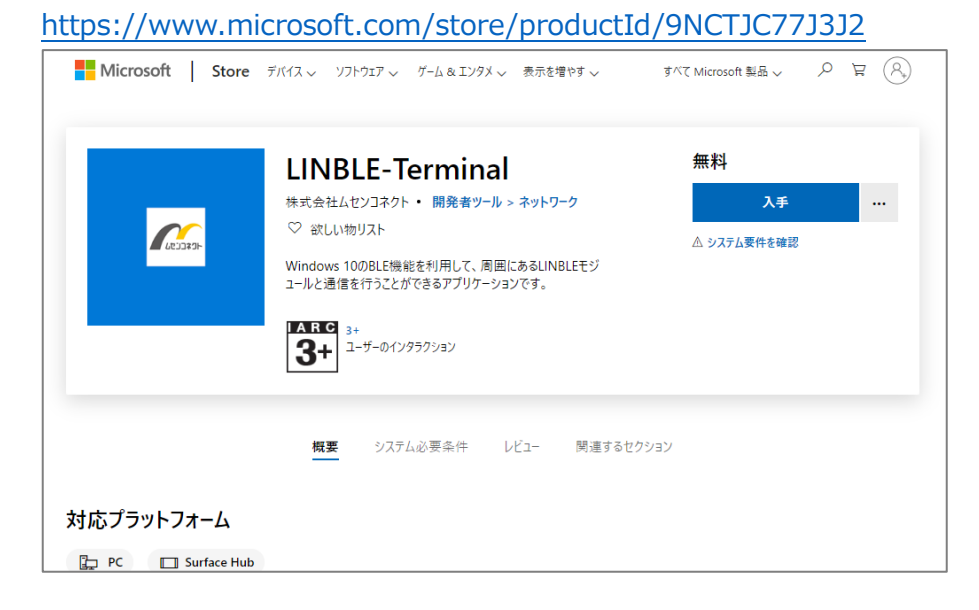

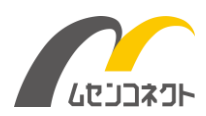

# ④ LINBLE Terminal から Bluetooth® LE 接続する

ここまで準備ができたら、いよいよスマートデバイス(スマートフォン、タブレット、パソコン)から接続を行います。ここでは「LINBLE Terminal」の操作方法について解説します。

LINBLE Terminal を起動すると周囲の Bluetooth® LE デバイスのスキャンを開始し、見つかった Bluetooth® LE デバイスがリスト表示されます。LINBLE-Z1/Z2 がアドバタイズしていれば、リストに 「LINBLE-Z1」/「LINBLE-Z2」が表示されます。一覧の中から「LINBLE-Z1」/「LINBLE-Z2」をタップする と、Bluetooth® LE 接続処理が開始します。

| LINBLE-Terminal (i) — 🗆 🔅                                                                                                    | ← 通信: LINBLE-Z1 (CB:B 1:9E:89:7F:92) - LINBLE-Terminal — □ × |
|----------------------------------------------------------------------------------------------------|--------------------------------------------------------------|
| LINBLE-Z1<br>55 CB:81:9E:89:7F:92 LINBLE-Z1/Z2 をクリック                                                                                                    | [2019-09-08 23:15:48.593] System:<br>通信律信中                   |
| 2019-09-08 23:22:21.524                                                                                                    | [2019-09-08 23:15:50.543] System:<br>通信準備完了 レ表示される           |
| Clacter Correspondence Correspondence |                                                              |

Bluetooth® LE 接続が完了すると、「通信準備完了」と表示されます。これでもう Bluetooth® LE 通信が可能な状態です。

Tera Term に適当なテキストを入力してみてください。LINBLE Terminal の画面上に入力したテキストが表示されます。

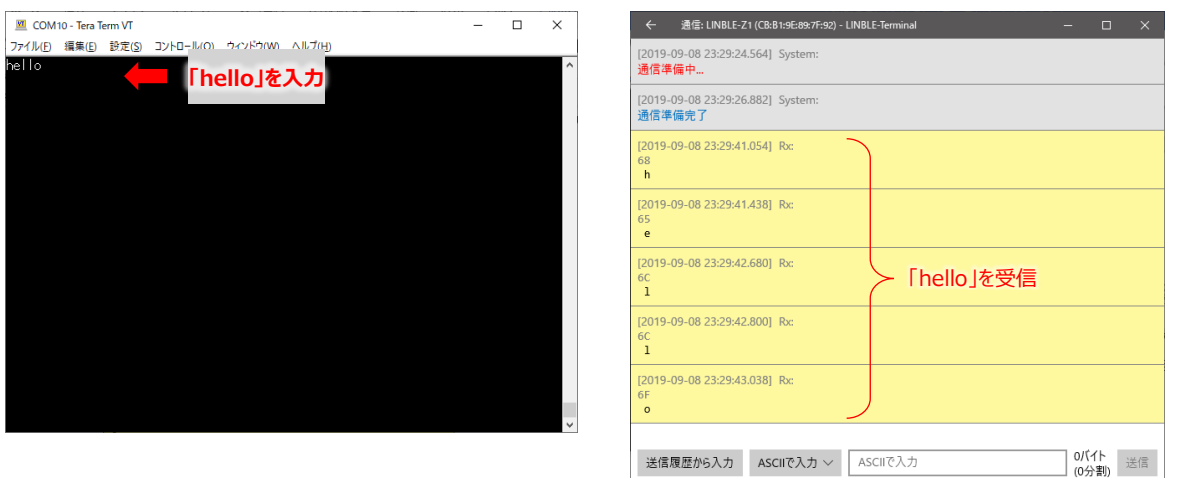

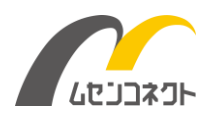

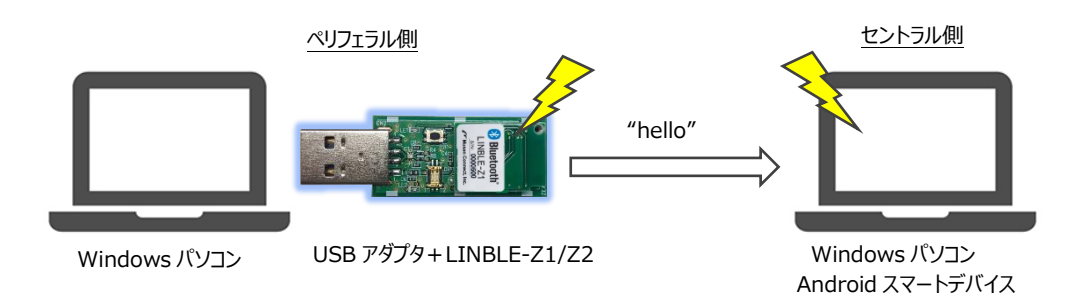

### また、LINBLE Terminal からテキスト入力を行うと、Tera Term 側に入力したテキストが表示されます。

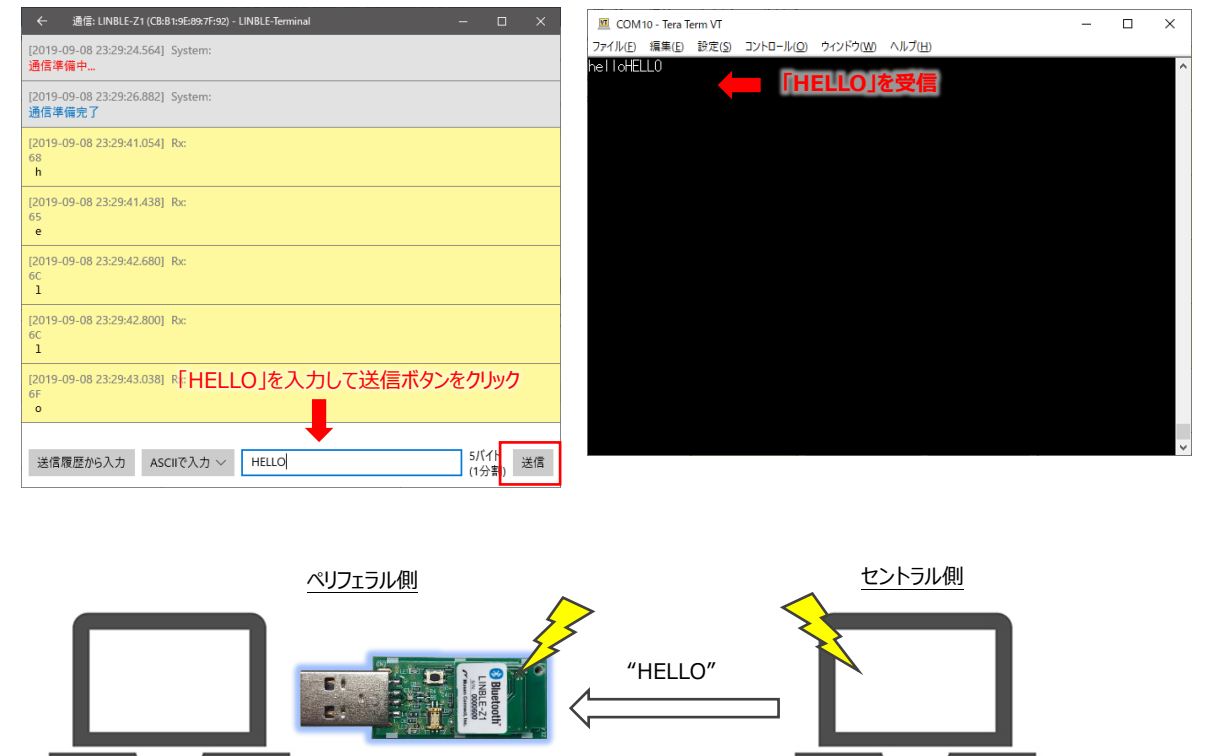

Windows パソコン Android スマートデバイス

これが Bluetooth® LE データ通信です。いかがでしたか?

USB アダプタ+LINBLE-Z1/Z2

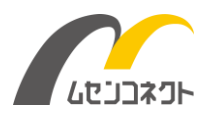

Windows パソコン

## LINBLE-Z1/Z2の設定を変更したい場合は?

以上は LINBLE-Z1/Z2 を「自動モード」で起動した場合のご利用手順について示しました。

もし LINBLE-Z1/Z2 のボーレートやアドバタイズ間隔など、各設定値を変更したい場合には、LINBLE-Z1/Z2 を「通常モード」で起動してください。通常モードで起動することによって、LINBLE-Z1/Z2 は BT コマンド を受け付けられる状態となり、各コマンドによって設定値を変更できるようになります。※BT コマンドの詳細は 「LINBLE-Z1 ユーザーマニュアル」 / 「LINBLE-Z2 ユーザーマニュアル」をご参照ください。

通常モードで変更した各設定値は LINBLE-Z1/Z2 内部のフラッシュに保存されますので、電源 OFF 後も有効です。また、再度自動モードで起動する際には、変更後の設定値が読み込まれますので、設定値の変更は事前に 1 度だけで OK です。

#### ■設定変更の流れ

- 1. USB アダプタの DIP スイッチを 『DIP1 を OFF、 DIP2 を OFF』にして、 LINBLE-Z1/Z2 を起動する (通常モード)。
- 2. Tera Term に BT コマンドを入力し、各設定値を変更する(例:ボーレート変更は BTLB、デバイス名の 変更は BTLX など)。
- 3. LINBLE-Z1/Z2を自動モード『DIP1をOFF、DIP2をON』で再起動する。

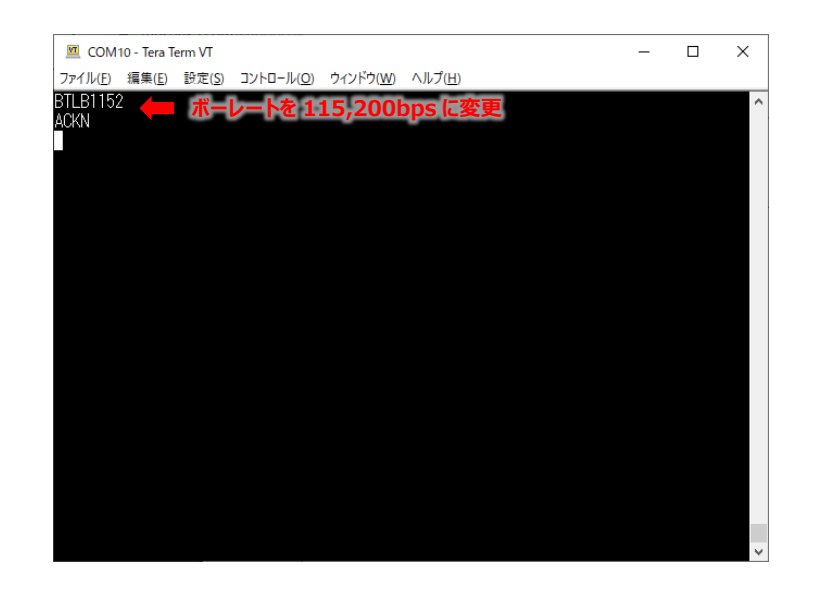

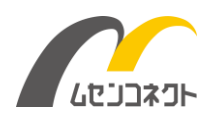